## Fleet Docs - Desktop & Mobile Setup

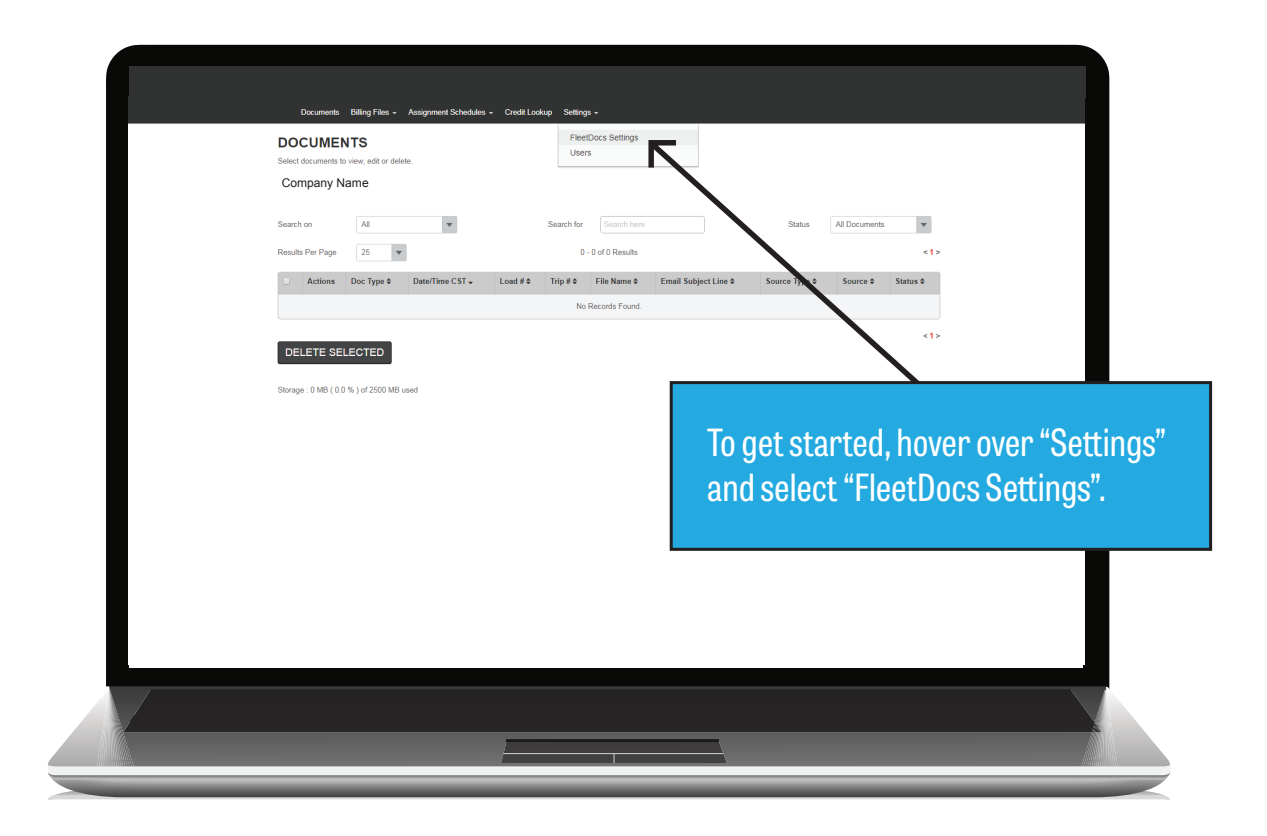

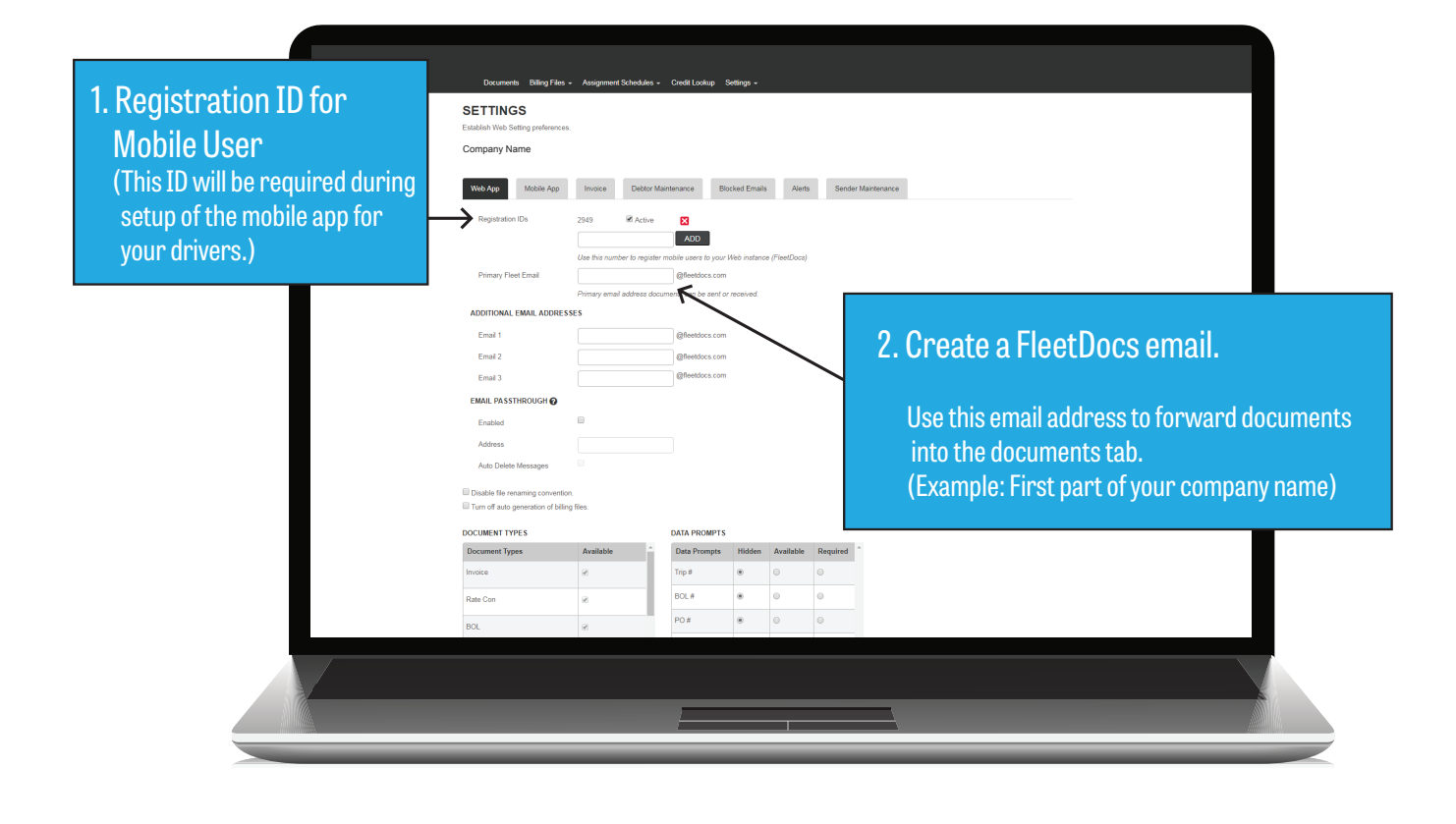

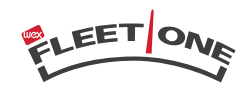

FACTORING

|                |                                  | Tomatata                               |                           |                      |                            |  |   |              |
|----------------|----------------------------------|----------------------------------------|---------------------------|----------------------|----------------------------|--|---|--------------|
|                |                                  |                                        |                           |                      |                            |  |   |              |
|                |                                  | $\rightarrow$                          |                           |                      |                            |  |   |              |
|                | Web App Mobile A                 | pp Invoice Debtor                      | Maintenance Blocked Email | s Alerts Se          | nder Maintenance           |  |   |              |
|                | GENERAL SETTINGS                 |                                        |                           |                      |                            |  |   |              |
|                | Auto Generate<br>Invoice Numbers | 8                                      |                           |                      |                            |  |   |              |
|                | Next Invoice Number              |                                        |                           |                      |                            |  |   |              |
|                | Envelope Size                    | #10 4 1/8" x 9 1/2" #9 3 7/8" x 8 7/8" |                           |                      |                            |  |   |              |
|                | PRIMARY ADDRESS                  |                                        |                           |                      |                            |  |   |              |
| lerify Address | Company Name                     | King of Diamonds Logistic Inc          | MC#                       |                      |                            |  | 0 |              |
|                | Address 1                        | 1011 Lowry Ave                         | Phone                     | 202-910-5554         | _                          |  | o | Aud NIC $\#$ |
|                | Address 2                        |                                        | Fax                       |                      |                            |  |   |              |
|                | City                             | Durham                                 | Company Logo              |                      |                            |  |   |              |
|                | State/Province                   | NC                                     |                           | UPLOAD               |                            |  |   |              |
|                | Postal Code                      | 27701                                  |                           | Only GIF, PNG and JI | 'G Images can be uploaded. |  |   |              |
|                |                                  |                                        |                           | CHANGE               | REMOVE                     |  |   |              |
|                |                                  |                                        |                           |                      |                            |  |   |              |
|                | Company Name                     | Man of Disease in Loninita Inc.        | Company Name              |                      | Company Name               |  |   |              |
|                | Address 1                        | 1011 Lowry Ave                         | Address 1                 |                      | Address 1                  |  |   |              |
|                | Address 2                        |                                        | Address 2                 |                      | Address 2                  |  |   |              |
|                | City                             | Durham                                 | City                      |                      | City                       |  |   |              |
|                |                                  |                                        |                           |                      |                            |  |   |              |
|                |                                  |                                        |                           |                      |                            |  |   |              |
|                |                                  |                                        |                           |                      |                            |  |   |              |
|                |                                  |                                        |                           | 1                    |                            |  |   |              |

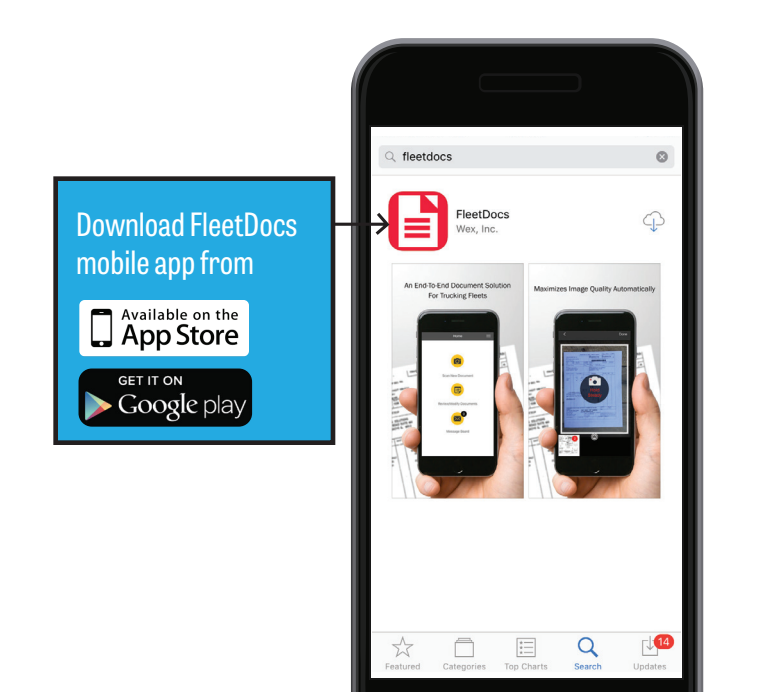

| FleetDocs Registration      |                       |
|-----------------------------|-----------------------|
| Registration ID             | Enter Registration ID |
| First Name*                 |                       |
| Last Name <sup>*</sup>      |                       |
| Company Name*               |                       |
| Mobile Phone # <sup>*</sup> |                       |
| Email Address               |                       |
| REGISTER                    |                       |
|                             |                       |

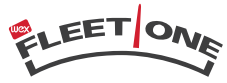